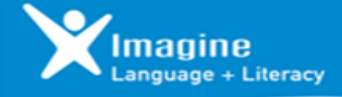

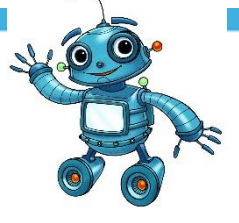

## ilmagine Language & Literacy llega a casa!

Imagine Language & Literacy es un galardonado programa de alfabetización e idioma para estudiantes con muchas habilidades y necesidades. A medida que su hijo participa en el programa, pueden leer, escuchar y cantar junto con miles de actividades de aprendizaje, videos y juegos diseñados especialmente para niños. Ahora su hijo puede iniciar sesión en Imagine Language & Literacy en casa, y continuar donde lo dejaron en la escuela.

El acceso al hogar es posible para PC, Mac, iPad, Chromebook, Kindle Fires y tabletas Android o Windows. Puede descargar la aplicación directamente desde su tienda de aplicaciones. Asegúrese de que su dispositivo tenga acceso a un micrófono incorporado o externo, para que su estudiante pueda grabar.

Para obtener información sobre los requisitos del sistema o cómo descargar la aplicación en su dispositivo móvil, vaya a support.imaginelearning.com. Haga clic en los temas Imagine Language & Literacy and Support topics. Luego, elija System requirements o Download apps.

Siga los pasos para acceder a Imagine Language & Literacy:

- En una PC, usando Chrome, vaya a https://clever.com/in/dsdclever. Los estudiantes se registrarán a través de Clever usando el correo electrónico del distrito (usercode@go.dsdmail.net) y el PIN o una insignia de Clever proporcionada por su maestro. Las insignias inteligentes solo se pueden utilizar con dispositivos con cámaras. Estas insignias también funcionan solo en iPads con IOS 11 o superior.
- 2) También se puede acceder a este enlace inteligente a través de la página web de su escuela con Chrome. En Enlaces rápidos y Enlaces escolares, vaya a Recursos para estudiantes y luego haga clic en el enlace Imagine Learning. Esto también te llevará a la página de inicio de Clever.
- 3) En todos los dispositivos móviles, descargue la aplicación Imagine Learning de su tienda de aplicaciones. Encuentra la aplicación con el ícono azul y blanco llamado Imagine Learning Student. Nota: la aplicación Imagine Learning Student debe descargarse en dispositivos, pero los estudiantes acceden al programa a través de Clever.
- 4) Active el micrófono en el dispositivo cuando se le solicite y haga clic en Aceptar. Permitir que la cámara en el dispositivo use las insignias Clever. Una vez que los alumnos hayan iniciado sesión en su panel de Clever, iniciarán el programa Imagine Learning. Siga las indicaciones para "abrir" la aplicación del programa a través de Clever.
- Una vez que los alumnos hayan iniciado sesión en su panel de Clever, iniciarán el programa Imagine Learning. Siga las indicaciones para "abrir" la aplicación del programa a través de Clever.
- 6) Los horarios de las sesiones son establecidos por los maestros o están predeterminados en 20 minutos. Los estudiantes pueden volver a iniciar sesión en su panel de control inteligente y completar sesiones adicionales. Si una sesión no saca a un estudiante del programa, los estudiantes presionan el botón de pausa y finalizan la sesión. Nota: Los estudiantes deben trabajar de forma independiente en el programa, ya que se levantará y bajará según las necesidades de los estudiante.

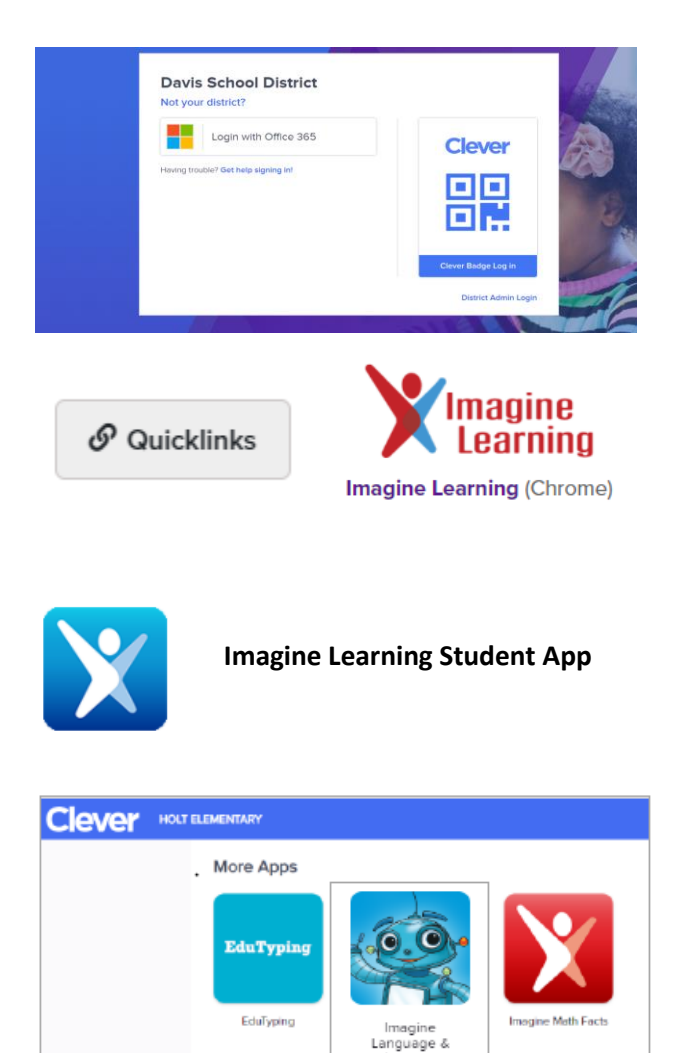

Literacy